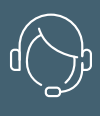

**TELEFON-**HOTLINE

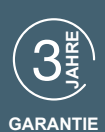

## **ELIA SMART** SMARTE VIDEO-TÜRSPRECHANLAGE Ref.112292

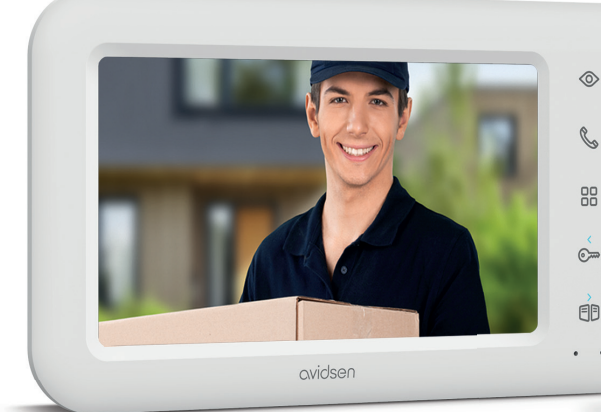

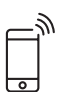

Smart

Nacht-

sicht

DE

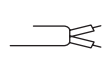

7~

Größe

des Bildschirms

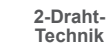

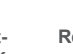

Reichweite

←→ 100m

Touch-

Tasten

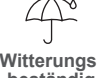

Witterungs-beständig

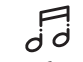

6 Anzahl der Klingeltöne

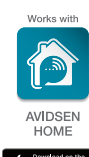

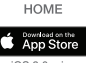

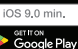

Android 4.4 min.

www.avidsen.com

ി

6

~

â

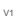

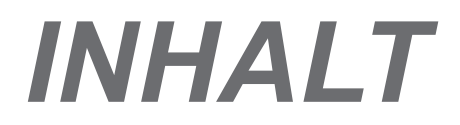

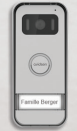

#### A -SICHERHEITSANWEISUNGEN 05

| 1 | - | EINLEITUNG                   | 05 |
|---|---|------------------------------|----|
| 2 | - | INSTANDHALTUNG UND REINIGUNG | 05 |
| 3 | - | RECYCLING                    | 05 |

### **B - PRODUKTBESCHREIBUNG** 06

| 1 | - INHALT DES SETS | 06 |
|---|-------------------|----|
| 2 | - MONITOR 06      |    |
| 3 | - TÜRSPRECHANLAGE | 07 |
| 4 | - WANDHALTERUNG   | 07 |
| 5 | - NETZADAPTER     | 07 |
|   |                   |    |

### C - INSTALLATION

| 1 | - | INSTALLATION DER TÜRSPRECHANLAGE | 08 |
|---|---|----------------------------------|----|
| 2 | - | MONTAGE DES MONITORS             | 10 |
| 3 | - | ANSCHLÜSSE                       | 10 |

**08** 

### D - VERWENDUNG 12

1 - DEN BESUCHER IDENTIFIZIEREN UND MIT IHM SPRECHEN 12

2 - AKTIVIERUNG DER TÜRSPRECHANLAGE AM + MONITOR 12

| 3 - BETÄTIGUNG EINES ELEKTRISCHEN<br>TÜRÖFFNERS UND EINES TORANTRIEBS<br>(OPTIONAL) | 12        |
|-------------------------------------------------------------------------------------|-----------|
| 4 - PARAMETER AUF DEM MONITOR                                                       | 13        |
| E. VERNETZTER BETRIEB                                                               | 14        |
| 1. INSTALLATION DER MOBILEN ANWENDUNG<br>KONTOERSTELLUNG                            | UND<br>14 |
| 2 - ANSCHLUSS DER VIDEOSPRECHANLAGE                                                 | 15        |
| F. VERWENDUNG DER<br>AVIDSENHOME-APP<br>MIT DER ELIA SMART-<br>VIDEOSPRECHANLAGE    | 17        |
| G - FAQ 18                                                                          |           |
| H - TECHNISCHE<br>UND GESETZLICHE<br>INFORMATIONEN                                  | 20        |
| 1 -TECHNISCHE MERKMALE                                                              | 20        |
| 2 - GARANTIE 21                                                                     |           |
| 3 - HILFE UND SUPPORT                                                               | 21        |
| 4 - GERÄTEUMTAUSCH – KUNDENDIENST                                                   | 21        |
|                                                                                     |           |

4 -KONFORMITÄTSERKLÄRUNG 21

#### 1 - EINLEITUNG

Diese Video-Gegensprechanlage kombiniert zwei Module: einen Empfänger-Monitor und eine Türsprechanlage, die leicht zu installieren und zu bedienen sind.

#### Hauptmerkmale:

- Farbvideo-Empfang: Wenn ein Besucher die Ruftaste der Türsprechanlage drückt, erscheint sofort sein Bild auf dem Display und es ertönt ein Klingelton. Gleichzeitig klingeln die Smartphones, die über die kostenlose AvidsenHome-App verfügen und mit dem Produkt verbunden sind.
- Schutz bei Kurzschluss
- · Verpolungsschutz.
- Automatische Belichtungseinstellung: Die Videokamera passt sich automatisch den Lichtverhältnissen in der Umgebung an.
- Ermöglicht die Steuerung von zwei Zugängen (Türöffner und Torantrieb).
- Durch die in die Videokamera integrierte Infrarot-Funktion können Besucher ohne zusätzliche Lichtquelle identifiziert werden.
- Öffnen der Tür und eines Torantriebs: Mit den Tasten des Monitors können Sie einen elektrischen Türöffner und einen potenzialfreien Kontakt für den Torantrieb (nicht im Lieferumfang enthalten) bedienen.
- Verbunden: Egal, wo Sie sind, Ihr Smartphone kündigt eingehende Anrufe auf der Türstation an, ermöglicht es Ihnen, Besucher zu sehen, mit ihnen zu sprechen und bei Bedarf die Tür bzw. das Tor aus der Ferne zu öffnen.

<u>WICHTIG:</u> Diese Anleitung muss vor der Installation aufmerksam gelesen werden. Bei Problemen stehen Ihnen die Techniker unserer Hotline jederzeit zur Verfügung.

#### ACHTUNG: Anschlussfehler können zu

Geräteschäden und zum Erlöschen der Garantie führen.

#### 2 - INSTANDHALTUNG UND MONTAGEHINWEISE

Bevor Sie Ihre Gegensprechanlage installieren, ist es wichtig, folgende Punkte zu prüfen:

- Nicht installieren bei starker Feuchtigkeit, hohen Temperaturen, Korrosionsgefahr oder starker Staubbildung.
- Setzen Sie die T
  ürsprechanlage nicht direkt der Sonne, Regen oder starker Feuchtigkeit aus.
- Das Gerät nicht an eine Mehrfachsteckdose oder ein Verlängerungskabel anschließen.
- Nicht in der Nähe anderer elektronischer Geräte wie z. B. Computer, Fernseher oder Videorekorder, installieren.

### A - SICHERHEITSHINWEISE

- Installieren Sie das Gerät nicht in der Nähe von chemischen Produkten wie Säuren und Ammoniak oder einer Emissionsquelle für giftige Gase.
- Nicht mit scheuernden oder ätzenden Produkten reinigen. Ein mit Seifenwasser leicht angefeuchtetes Tuch verwenden.
- Das Gerät vom Stromnetz trennen, wenn es längere Zeit nicht in Gebrauch sein wird.
- Das Gerät nicht an die öffentlichen Telekom-Leitungen anschließen.
- Das Kabel zwischen dem Monitor und der Türsprechanlage muss unterbrechungsfrei aus einem Stück bestehen. Verbindungselemente (Lüsterklemmen, Schweißen, etc...) sind unbedingt zu vermeiden.
- Für die Smart-Funktionen benötigt Ihre Videosprechanlage eine WLAN-Verbindung. Bitte überprüfen Sie, ob der Bereich, in dem der Monitor Ihrer Videosprechanlage platziert werden soll, von Ihrem WLAN-Netzwerk abgedeckt wird.

#### 3 - RECYCLING

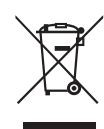

Dieses Logo bedeutet, dass Altgeräte nicht mit dem Hausmüll entsorgt werden dürfen. Sie enthalten möglicherweise gefährliche Substanzen, die der Gesundheit und der Umwelt schaden können. Geben Sie Altgeräte an die Verkaufsstelle

zurück oder entsorgen Sie diese an der Abfalltrennstation Ihrer Gemeinde.

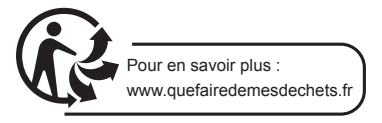

### **B - PRODUKTBESCHREIBUNG**

#### 1 - INHALT DES SETS

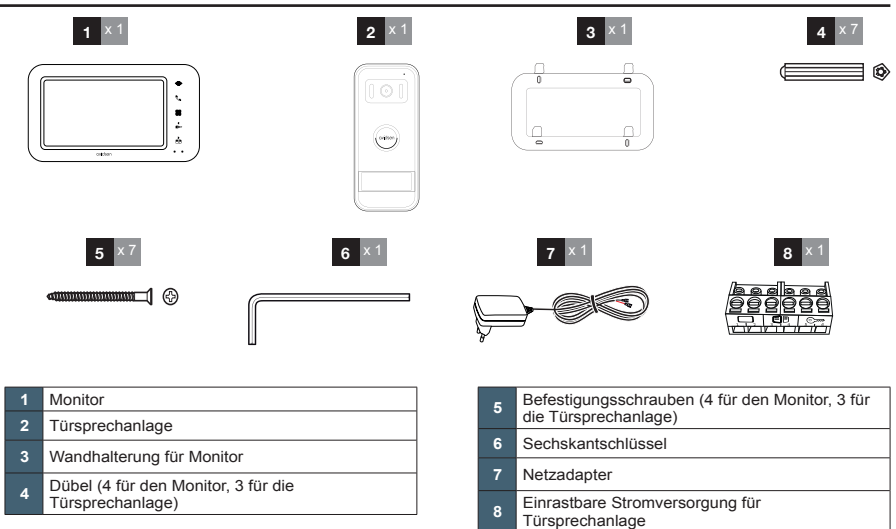

#### 2 - MONITOR

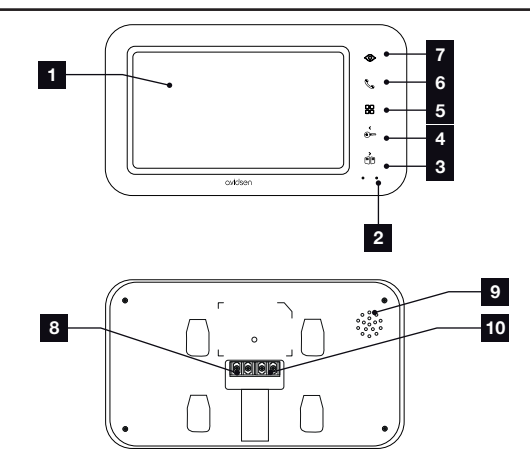

- 1 7 Zoll-LCD-Bildschirm
- 2 Mikrofon
- 3 Taste Tor öffnen oder Rechtspfeil
- 4 Taste Betätigung elektrischer Türöffner oder Linkspfeil
- 5 Zugriff auf das Menü

- 6 Hörertaste zum Annehmen von Anrufen/WLan-Verbindungstaste
  7 Türspion-Modus zur Anzeige der Türsprechanlage
  8 Klemmleiste für Stromversorgung
  9 Lautsprecher
- 10 Kommunikationsanschlüsse

### **B - PRODUKTBESCHREIBUNG**

#### 3 - TÜRSPRECHANLAGE

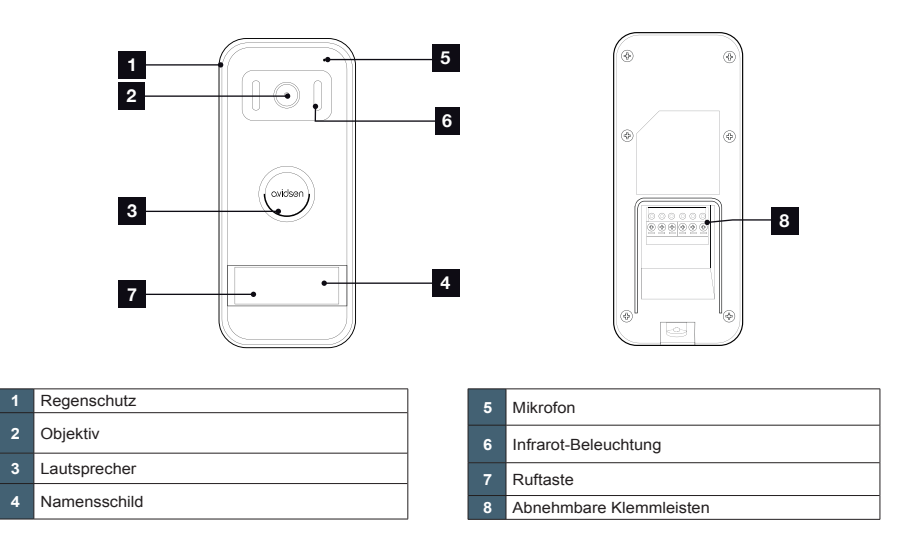

#### 4 - WANDHALTERUNG

Der Monitor ist für eine Montage an der Wand ausgelegt. Die Wandhalterung und dazugehörigen Schrauben sind im Lieferumfang enthalten.

#### 5 - NETZADAPTER

Ein Netzadapter 230 VAC 50 Hz/17 VDC 1,5 A für die Stromversorgung des Monitors ist im Lieferumfang des Sets enthalten. Die Verwendung anderer Stromversorgungsmodelle kann das Gerät unwiderruflich beschädigen und ein Erlöschen der Garantie bewirken.

Das Netzadapterkabel darf nicht abgeschnitten oder verlängert werden. Anderenfalls erlischt die Garantie.

### C - MONTAGE

Die empfohlene Montagehöhe beträgt für die Türsprechanlage ca. 160 cm ab dem Boden und 150 cm für die Gegensprechanlage in der Wohnung.

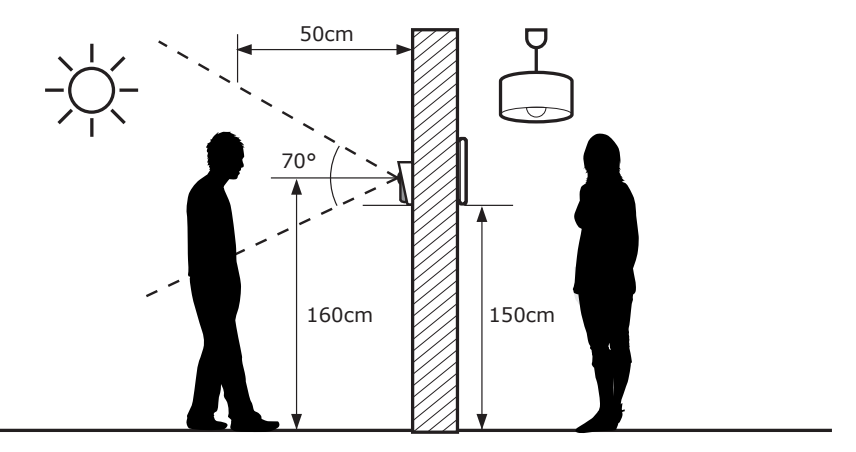

ACHTUNG: Aus offenkundigen Sicherheitsgründen dürfen Verkabelungen nur bei abgeschalteter Stromversorgung

erfolgen.

#### 1 - MONTAGE DER TÜRSPRECHANLAGE

Den Regenschutz der Türsprechanlage mittels geeigneter Schrauben und Dübel auf Ihrem Pfeiler befestigen (die mitgelieferten Schrauben und Dübel sind für massive Wände geeignet).

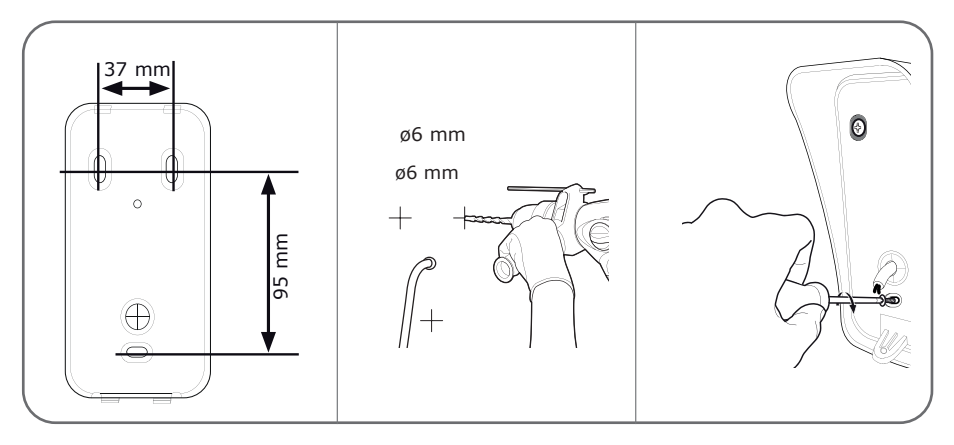

Nach der Verkabelung der Türsprechanlage (siehe Abschnitt Anschlüsse), diese im Regenschutz einsetzen.

### C - MONTAGE

Dann die Türsprechanlage mittels der mitgelieferten Schrauben am Regenschutz festschrauben.

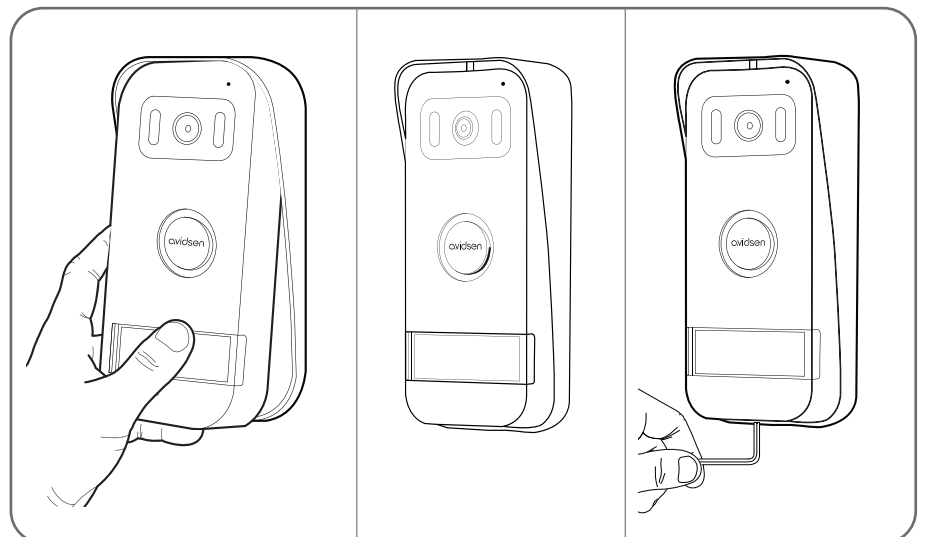

Das Namensschild anbringen.

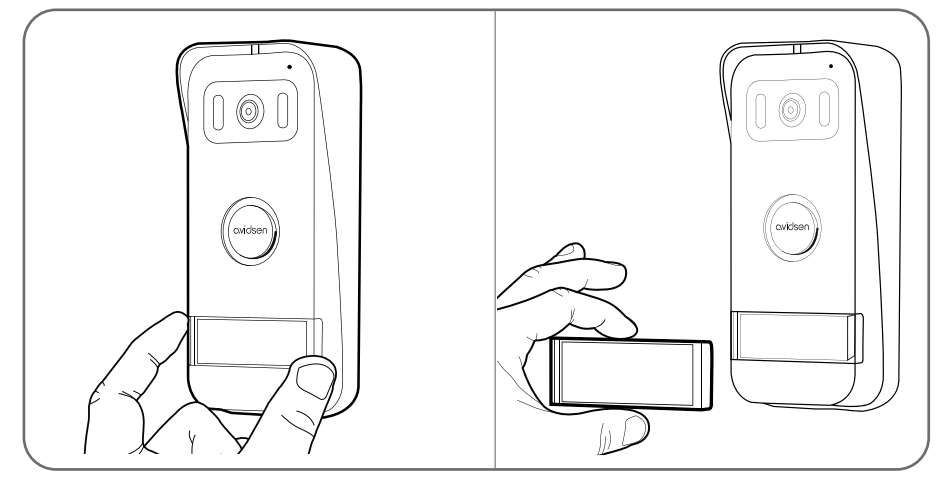

### C - MONTAGE

#### 2 - MONTAGE DES MONITORS

Die Wandhalterung mittels geeigneter Schrauben und Dübel an der Wand befestigen (die mitgelieferten Schrauben und Dübel sind für massive Wände geeignet).

Nach der Verkabelung des Monitors (siehe Abschnitt "Anschlüsse") den Monitor an seiner Halterung befestigen.

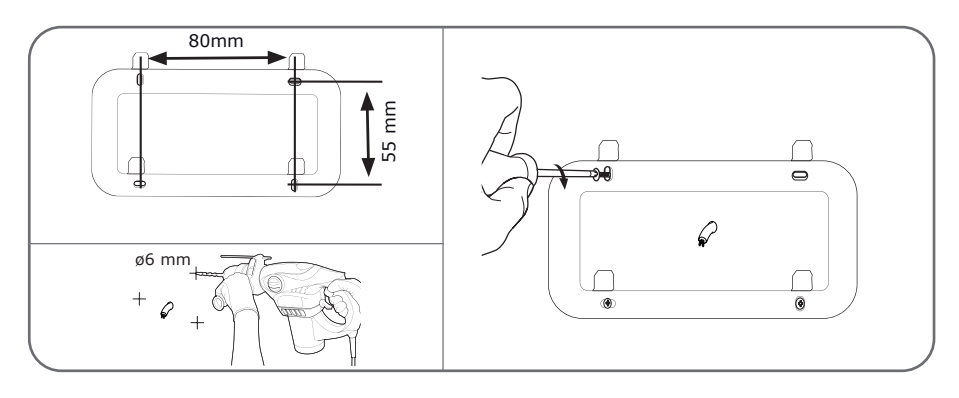

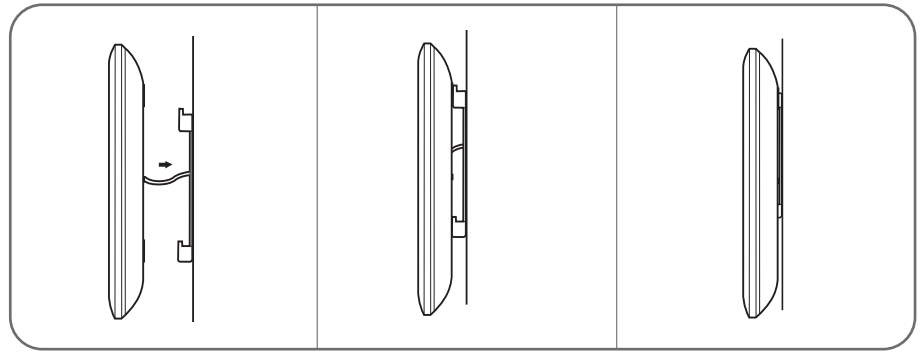

#### 3 - ANSCHLÜSSE

Vermeiden Sie es, im Verlauf des Verbindungskabels zwischen Türsprechanlage und Monitor mehrere Lüsterklemmen oder Verlängerungskabel hintereinander zu schalten

 Halten Sie aus einem Bereich von 50 cm um das Verbindungskabel zwischen Türsprechanlage und Monitor alle elektromagnetischen

Störquellen (230 V-Kabel, WLAN-Geräte, Mikrowellen-Geräte, usw.) fern.

· Sie können mit der Gegensprechanlage einen elektrischen Türöffner mit mechanischem Speicher (nicht im

Lieferumfang enthalten) verbinden und benutzen.

#### Zwischen dem Monitor und der Türsprechanlage (max. 100 m)

Um eine gute Audio- und Video-Qualität zu gewährleisten, sollte die Kabellänge zwischen der Gegensprechanlage und der Türsprechanlage nicht mehr als 100 m betragen. Die Drähte wie folgt verbinden (eine falsche Verkabelung kann die Türsprachanlage beschädigen).

Der Durchmesser des zu verwendenden Kabels hängt von seiner Länge ab:

### C - MONTAGE

| Kabellänge     | Zu verwendender Kabeldurchmesser |  |
|----------------|----------------------------------|--|
| 0 bis 50 m     | 0,75 mm <sup>2</sup>             |  |
| 50 m bis 100 m | 1,5 mm <sup>2</sup>              |  |

#### Zwischen der Türsprechanlage und einem elektrischen Türöffner (nicht mitgeliefert)

Einen Türöffner 12 V/1,1 A max. mit mechanischem Speicher verwenden.

Für die Verbindung zwischen der Türsprechanlage und dem Türöffner, Kabel von folgendem Typ verwenden:

| Kabellänge | Zu verwendender Kabeldurchmesser |  |
|------------|----------------------------------|--|
| 0 bis 50 m | 0,75 mm <sup>2</sup>             |  |

#### Zwischen der Türsprechanlage und einem motorisierten Tor (nicht mitgeliefert)

Zu verwendender Durchschnitt: Mindestens 0,75 mm2

Die Klemmenleisten der Türstation sind abnehmbar, um eine einfache Montage zu gewährleisten.

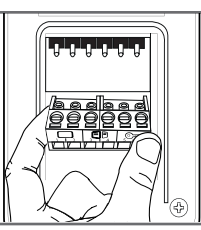

#### 3.1 - ANSCHLUSS ZWISCHEN MONITOR UND STRASSENSEITIGER TÜRSPRECHANLAGE

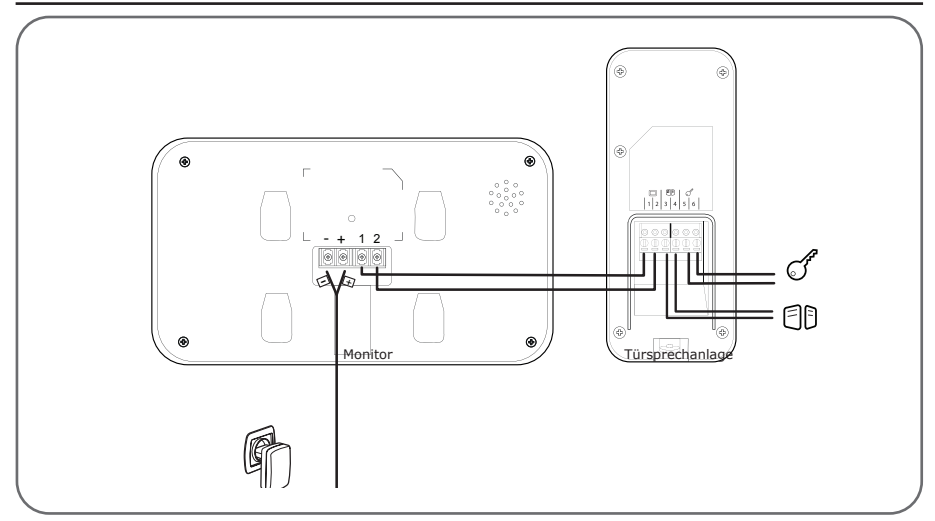

WICHTIG: schließen Sie die Klemmen 3 und 4 direkt an den Öffner-/Schließerkontakt der automatischen Steuerung an (drahtgebundener Steuereingang eines Torantriebs).

### D - VERWENDUNG

#### 1 - DEN BESUCHER IDENTIFIZIEREN UND MIT

#### **IHM SPRECHEN**

Der Besucher drückt die Klingeltaste der Türsprechanlage:

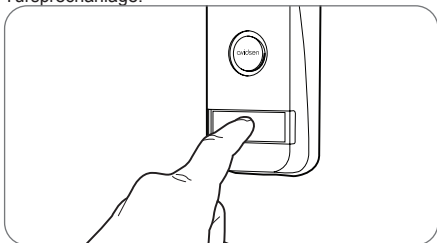

Die Klingel wird über den Lautsprecher des Monitors ausgelöst, der die Videokamera der Türsprechanlage aktiviert. Befindet sich der Besucher im Aufnahmefeld der Kamera, ist sein Bild 30 Sekunden lang auf dem Monitor zu sehen. Nach 30 Sekunden schaltet der Monitor wieder in den Stand-by-Modus.

Drücken Sie die Taste &, um mit dem Besucher zu sprechen. Zur Beendung des Gesprächs und Deaktivierung der Türsprechanlage drücken Sie die Taste &.

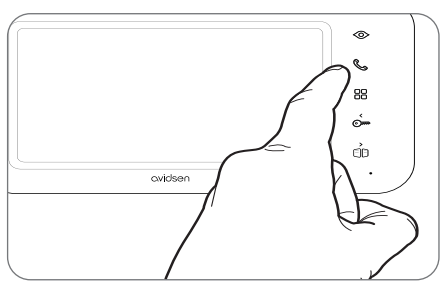

#### 2 - AKTIVIERUNG DER TÜRSPRECHANLAGE AM MONITOR

Um einen Besucher zu identifizieren, ohne dass dieser merkt, dass er beobachtet wird, oder um nach draußen

zu schauen, drücken Sie die Taste ⊚ : Auf dem Display erscheint 120 s lang das von Türsprechanlage aufgenommene Bild.

Um direkt mit dem Außenbereich zu kommunizieren, drücken Sie die Taste &, sobald das türseitige Videobild auf dem Display erscheint.

Diese besonders nützliche Funktion ermöglicht auch dann eine Beobachtung des Besuchers, wenn dieser nicht die Ruftaste der Türsprechanlage gedrückt hat.

#### 3 - BETÄTIGUNG EINES ELEKTRISCHEN TÜRÖFFNERS UND EINES TORANTRIEBS (OPTIONAL)

Wenn das Gerät mit einem elektrischen Türöffner und/ oder der Steuerung eines automatischen Torantriebs ausgestattet ist (siehe Paragraph "ANSCHLUSS"), drücken Sie die Taste Cree (für das Türschloss) oder CD (für den automatischen Torantrieb), um den Besucher einzulassen.

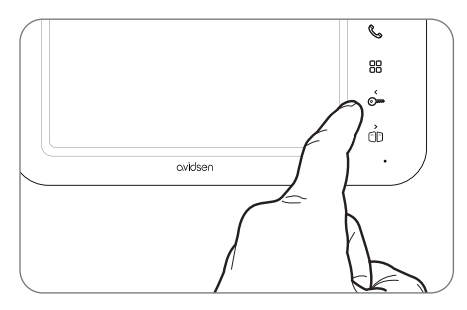

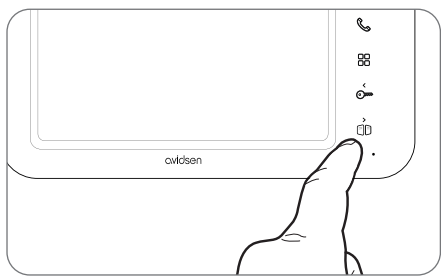

Achtung: Der Bildschirm muss eingeschaltet und die Audiokommunikation aktiviert sein, damit die Befehle potenzialfreier Kontakt und spannungsführender Ausgang ausführbar sind. Ist der Bildschirm ausgeschaltet, ist er mithilfe der Taste  $\odot$  einzuschalten. Anschließend muss die Taste betätigt

werden 🜭 .

### D - VERWENDUNG

#### 4 - PARAMETER AUF DEM MONITOR

Drücken Sie bei eingeschaltetem Display die Taste 🔠 , um das folgende Fenster aufzurufen:

Navigieren Sie durch die Untermenüs, indem Sie

folgende Tasten betätigen: 🗄

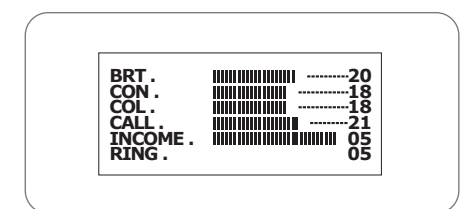

#### · BRT:

Helligkeit: Drücken Sie die Tasten 💬 und 🕕 , um die Helligkeit des Bildes zu erhöhen oder zu verringern.

#### · - CON:

Kontrast: Drücken Sie die Tasten 💬 und 🕕 , um den Kontrast des Bildes zu erhöhen oder zu verringern.

#### · COL:

Farbe: Drücken Sie auf die Tasten Cm und D, um die Sättigung des Bildes zu erhöhen oder zu verringern.

#### · CALL:

Lautstärke Mikrofon: Drücken Sie die Tasten Om und OD, um die Lautstärke des Mikrofons zu steigern oder zu reduzieren.

#### · INCOME:

Lautstärke Türklingel: Drücken Sie auf die Tasten Cm und []D, um den Klingelton leiser oder lauter zu stellen.

#### · RING:

Auswahl des Klingeltons: Drücken Sie auf die Tasten Cm und D , um den gewünschten Klingelton auszuwählen.

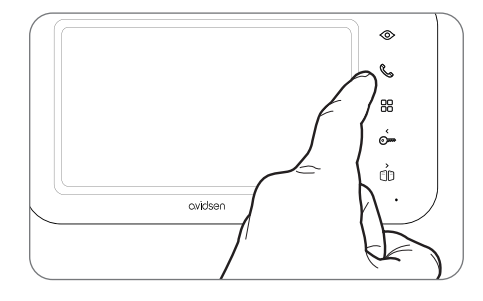

Befinden Sie sich im Untermenü RING, drücken Sie die Taste 🔠, um es zu verlassen.

### E. VERNETZTER BETRIEB

Ihr Videotelefon verfügt über eine Verbindung zum Internet und zur kostenlosen AvidsenHome-App für Android und iOS. Damit können Sie eingehende Anrufe an der Türstation entgegennehmen, ankommende Besucher sehen, ihnen antworten und den elektrischen Türöffner oder das Tor entsperren, wenn Sie ihnen Zugang gewähren möchten.

#### 1 - INSTALLATION DER MOBILEN APP UND ERSTELLUNG EINES BENUTZERKONTOS

Befolgen Sie nach Anschluss der Videosprechanlage die nachfolgenden Anweisungen, um das Pairing durchzuführen.

Laden Sie die Avidsen Home App aus dem Play Store oder App Store herunter.

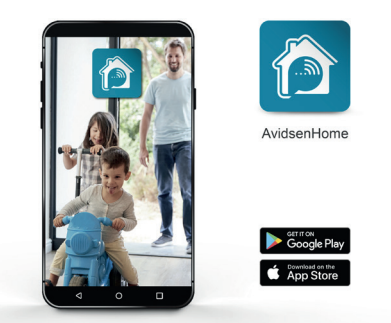

Starten Sie die Anwendung und melden Sie sich an, wenn Sie bereits ein Benutzerkonto haben. Andernfalls können Sie **CREER UN NOUVEAU COMPTE** (NEUES KONTO ERSTELLEN) wählen und sich von der Anwendung leiten lassen.

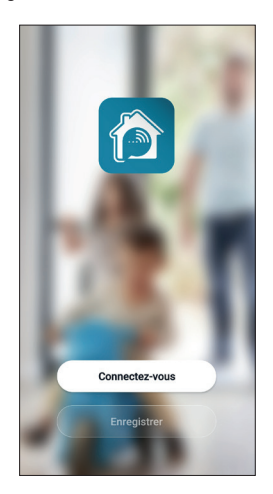

Nach dem Akzeptieren der Datenschutzbestimmungen kann ein Konto eingerichtet werden.

| Enreg  | Jistrer |  |
|--------|---------|--|
| France |         |  |
| E-mail |         |  |
|        |         |  |
|        |         |  |
|        |         |  |
|        |         |  |
|        |         |  |
|        |         |  |
|        |         |  |

Wählen Sie Ihr Land aus und geben Sie Ihre E-Mail-Adresse ein. Wählen Sie dann **Obtenir le code de** vérification (Überprüfungscode erhalten).

| ζ                                            |
|----------------------------------------------|
| Entrez le code de<br>vérification            |
| Le code de vérification a été envoyé à votre |
| e-mail Renvoyer(58s)                         |
| vous n'avez pas reçu de code?                |
|                                              |
|                                              |
|                                              |
|                                              |
|                                              |
|                                              |

Sie erhalten in den nächsten Sekunden einen Validierungscode per E-Mail. Geben Sie diesen Code ein, um die Anmeldung abzuschließen.

Achtung, diese E-Mail kann sich u. U. in Ihrem Spam-Ordner befinden.

### E. VERNETZTER BETRIEB

Falls Sie vor Ablauf des Countdown-Zählers keinen Code erhalten haben, drücken Sie auf **renvoyer** (erneut senden) und überprüfen Sie die Eingabe Ihrer E-Mail-Adresse.

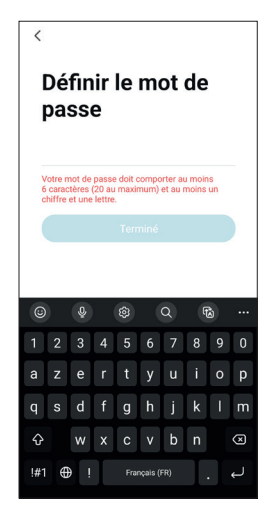

Um die Anmeldung abzuschließen, bestimmen Sie ein Passwort mit 6 bis 20 Zeichen, das ausschließlich aus Buchstaben und Zahlen besteht, und klicken Sie anschließend auf **TERMINÉ** (ABGESCHLOSSEN).

#### 2 - ANSCHLUSS DER VIDEOSPRECHANLAGE

Die nachfolgenden Informationen können je nach Aktualisierung der App variieren.

<u>WICHTIG:</u> Dieses Gerät ist mit dem WLAN-Netz 2,4 GHz - WPA/WPA2 kompatibel. Nicht für WLan 5 GHz geeignet, nicht für WEP-Verschlüsselung geeignet. Überprüfen Sie bitte die WLAN-Einstellungen Ihrer Box oder wenden Sie sich an Ihren Netzbetreiber, wenn Schwierigkeiten mit der Verbindung auftreten.

Um die Installation zu beginnen, drücken Sie auf AJOUTER (HINZUFÜGEN). Vergewissern Sie sich, dass Ihr Smartphone mit dem WLAN-Netz 2,4 GHz Ihrer Internet-Box verbunden ist.

| R           |                                     | Ð                |
|-------------|-------------------------------------|------------------|
|             |                                     |                  |
|             |                                     |                  |
|             |                                     |                  |
|             |                                     |                  |
|             | +                                   |                  |
| Cliquez sur | le "+" dans le coin supé<br>ajouter | rieur droit pour |
|             | Aiouter                             |                  |
|             |                                     |                  |
|             |                                     |                  |
|             |                                     |                  |
|             |                                     |                  |
|             |                                     |                  |
|             |                                     |                  |
|             |                                     |                  |
|             |                                     |                  |
| <b>^</b>    | ÷Ò:                                 | 8                |
| Ma "Maison" | scinario                            | Profil           |

Wählen Sie das Gerät aus, das Sie zuordnen möchten, wählen Sie die Videosprechanlage **Elia Smart** aus.

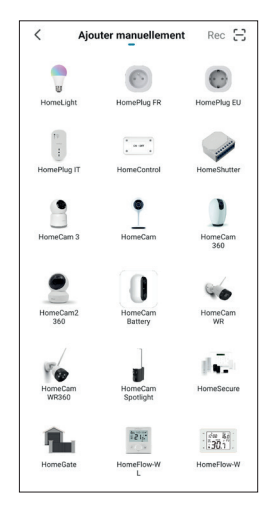

### E. VERNETZTER BETRIEB

Wählen Sie Ihr WLAN-Netz mit 2,4 GHz aus (Achtung, Ihr Smartphone muss mit dem WLAN-Netz verbunden sein, an das die Videosprechanlage angeschlossen wird), geben Sie Ihr Netzwerkpasswort ein und drücken Sie auf SUIVANT (WEITER).

| Annuler                                                                                                 |
|----------------------------------------------------------------------------------------------------|
| Sélectionnez le réseau Wi-Fi<br>2,4 GHz et saisissez le mot<br>de passe.                                |
| Si votre Wi-Fi est 5 GHz, veuillez le régler<br>sur 2,4 GHz. Méthode courante de<br>réglages du routeur |
| × Wi-Fi - 5Ghz                                                                                          |
| ✓ Wi-Fi - 2.4Ghz = ♥ ①                                                                                  |
|                                                                                                    |
| 🛜 mahanali adalah 1014 🗢                                                                                |
| A Mot de passe                                                                                          |
| Suivant                                                                                                 |
|                                                                                                    |
|                                                                                                    |
|                                                                                                    |

Halten Sie am Monitor Ihres Bildtelefons die Taste gedrückt, bis ein Piepton ertönt. Die Betriebsanzeige sollte schnell blau und rot blinken und damit anzeigen, dass die Videosprechanlage bereit ist, mit Ihrem Konto verknüpft zu werden. Markieren Sie auf Ihrem Smartphone "Nächster Schritt" und drücken Sie auf Weiter.

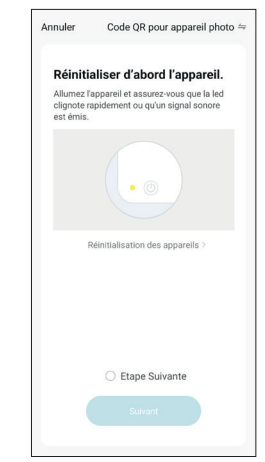

Warten Sie jetzt bitte. Der Verbindungsvorgang kann einige Minuten dauern.

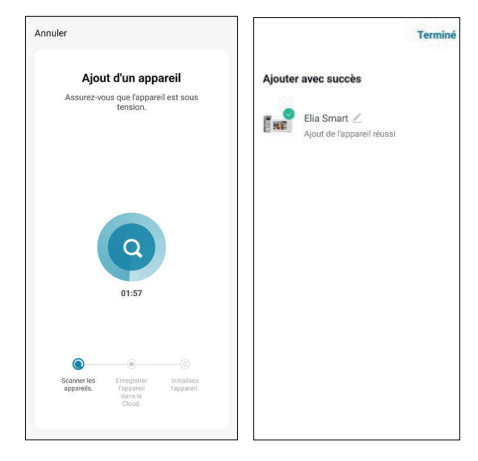

Drücken Sie auf **Terminé** (Fertig), um zur Hauptseite zurückzukehren.

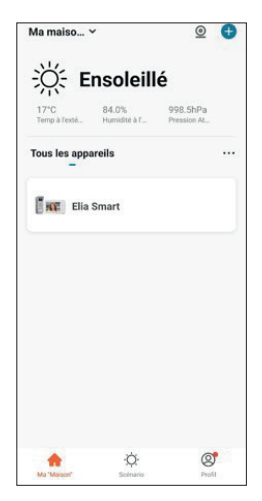

### F. VERWENDUNG DER AVIDSENHOME-APP MIT DER ELIA SMART-VIDEOSPRECHANLAGE

Mit der AvidsenHome-App können Sie Ihre Videosprechanlage und die daran angeschlossenen Zugänge fernsteuern. Tippen Sie von der Geräteliste in der App aus auf die Zeile Ihrer Videosprechanlage, um das Live-Bild aufzurufen:

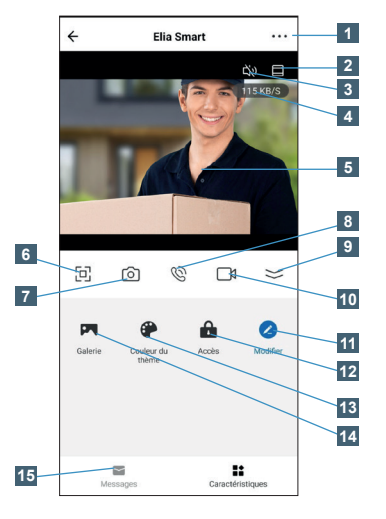

Bei einem Anruf werden Sie auf allen Smartphones benachrichtigt, die mit dem Konto verbunden sind, mit dem Ihre Videosprechanlage verknüpft ist, und gleichzeitig klingelt der Monitor. Das erste Gerät, das abhebt, eröffnet das Gespräch und beendet das Klingeln auf den anderen Geräten.

Es ist nicht möglich, mehrere Smartphones gleichzeitig zum Antworten zu verwenden. Es ist auch nicht möglich, den Monitor und ein Smartphone gleichzeitig zu verwenden.

| 1  | Eigenschaften des Bildtelefons, Firmware-Version, Optionen für die Freigabe<br>für ein anderes Konto                                                      |  |  |
|----|----------------------------------------------------------------------------------------------------|--|--|
| 2  | Bild auf volle Höhe umschalten (schneidet die linke und rechte Seite des Bildes<br>ab, um es über die gesamte verfügbare Höhe des Bildschirms anzuzeigen) |  |  |
| 3  | Stummschalten/Wiederherstellen des Mikrofons der Türsprechanlage                                                                                          |  |  |
| 4  | Aktuelle Bildrate                                                                                                    |  |  |
| 5  | Live-Bild der Türsprechanlage.                                                                                                    |  |  |
| 6  | Wechsel in Querformat                                                                                                    |  |  |
| 7  | Sofortaufnahme eines Fotos mit Speicherung im Smartphone                                                                                                  |  |  |
| 8  | Stummschalten/Wiederherstellen des Smartphone-Mikrofons (ermöglicht Ihnen, mit der Person zu reden oder zu antworten)                                     |  |  |
| 9  | Zugang zu sämtlichen Einstellungen                                                                                                    |  |  |
| 10 | Starten/Unterbrechen eines Videos mit Speicherung auf dem Smartphone                                                                                      |  |  |
| 11 | Neuanordnung der Schaltflächen                                                                                                    |  |  |
| 12 | Anzeige der Öffnungssteuerung von elektrischen Türöffnern und Toren                                                                                       |  |  |
| 13 | Wechsel in den Nachtmodus                                                                                                    |  |  |
| 14 | Zugriff auf die im Smartphone gespeicherten Fotos und Videos                                                                                              |  |  |
| 15 | Anrufhistorie mit Datum, Uhrzeit und Foto                                                                                                    |  |  |
|    |                                                                                                    |  |  |

## CVIDSON G. FAQ

| Problem                                                                                              | Mögliche Ursache                                                                                                    | Lösungen                                                                                                    |
|----------------------------------------------------------------------------------------------------|----------------------------------------------------------------------------------------------------|----------------------------------------------------------------------------------------------------|
| Die AvidsenHome-App                                                                                  | Die Android-Version Ihres Geräts ist zu alt<br>oder nicht kompatibel.                                                                                                    | Wenden Sie sich für ein neues<br>Update an den technischen Support<br>des Herstellers Ihres Android-<br>Geräts                                                                                         |
| meinem Android-Gerät<br>installieren                                                                 | GooglePlay prüft die für die<br>ordnungsgemäße Funktion der App<br>wesentlichen Elernente. Falls Ihre<br>Hardware nicht alle erforderlichen Kriterien<br>erfüllt, verweigert es die Installation. | Verwenden Sie ein anderes<br>Android-Gerät.                                                                                                    |
| Die AvidsenHome-App<br>lässt sich nicht auf                                                          | Die iOs-Version Ihres Geräts ist zu alt                                                                                                    | Führen Sie eine<br>Systemaktualisierung Ihres Gerätes<br>durch.                                                                                                    |
| meinem Apple-Gerat<br>installieren                                                                   | Ihr Gerät wird nicht unterstützt                                                                                                    | AvidsenHome ist für iOS ab Version 10 geeignet                                                                                                    |
| Die App stürzt ab (Bug)                                                                              | Die Konfiguration der App oder des<br>Zugriffs auf Ihre Videosprechanlage<br>verursacht ein Problem                                                                                               | Bitte desinstallieren Sie die App<br>und führen Sie die Zuweisung Ihrer<br>Videosprechanlage erneut durch.                                                                                             |
| Die WLan-Konfiguration<br>über Ibr Smartnhone ist                                                    | Monitorverbindung zu langsam oder zu weit von Ihrem Internetzugang entfernt                                                                                                    | Positionieren Sie Ihre<br>Videosprechanlage und Ihr<br>Smartphone näher an Ihrer Box,<br>Ihrem Modem bzw. Ihrem Router                                                                                 |
| gescheitert                                                                                          | Smartphone mit nicht kompatiblem WLAN-<br>Netz verbunden                                                                                                    | Stellen Sie sicher, dass Ihr<br>Smartphone mit einem 2,4-Ghz-<br>Netzwerk verbunden ist                                                                                                    |
| Die Verbindung mit der                                                                               | Problem mit der Netzwerkkonfiguration                                                                                                    | Überprüfen Sie die Einstellungen<br>Ihrer Anlage (Modem, Router,<br>Firewall)                                                                                                    |
| Videosprechanlage<br>ist nicht über<br>eine 3G/4G/5G-<br>Internetverbindung<br>möglich, funktioniert | Monitor bereits in Gebrauch                                                                                                    | Bei Anrufen: Wenn Anrufe<br>vom Monitor oder einem der<br>zugeordneten Smartphones<br>angenommen werden, wird der<br>Zugriff auf andere Geräte getrennt                                                |
| jedoch uber das lokale<br>Netzwerk                                                                   | Zu langsame Internetverbindung des<br>Smartphones bzw. bei Ihnen zu Hause                                                                                                    | Stellen Sie sicher, dass Sie eine<br>Bandbreite von mehr als 1 Mbit/s<br>(Senden und Empfangen) haben                                                                                                  |
|                                                                                                    | Die App ist nicht befugt, "Push"-<br>Benachrichtigungen zu versenden                                                                                                    | Prüfen Sie die Berechtigungen von<br>AvidsenHome in den Privatsphäre-<br>Einstellungen unter iOS bzw. den<br>Anwendungseinstellungen unter<br>Android                                                  |
| Ich erhalte keine Push-<br>Nachrichten bei Anrufen                                                   | Der Empfang von Push-Nachrichten ist<br>deaktiviert, wenn das Smartphone im<br>Standby-Modus ist                                                                                                  | Überprüfen Sie die Standby-<br>Einstellungen Ihres Smartphones<br>und fügen Sie die AvidsenHome-<br>App zu den Apps hinzu, die das<br>Smartphone bei Erhalt einer<br>Benachrichtigung aufwecken dürfen |
| Unter Android<br>funktionieren die Push-<br>Benachrichtigungen nur                                   | AvidsenHome ist nicht berechtigt, im<br>Hintergrund zu laufen oder wurde komplett<br>geschlossen                                                                                                  | Bitte starten Sie AvidsenHome<br>neu. Vergewissern Sie sich, dass<br>keine andere Verwaltungs- oder<br>Energieeinsparungs-App die App<br>automatisch im Hintergrund schließt                           |
| wenn die App im Display<br>angezeigt wird                                                            | Ihr Android-Gerät hat die maximale Anzahl<br>Apps erreicht, die gleichzeitig gestartet<br>werden können                                                                                           | Bitte schließen Sie Apps oder<br>erhöhen Sie die Anzahl der<br>gleichzeitig zulässigen Apps in den<br>Einstellungen Ihres Gerätes                                                                      |

## CVIDSEN G. FAQ

Probleme während der Zuweisung

Die Videosprechanlage ist bereits einem anderen Benutzerkonto zugewiesen

Bitte weisen Sie die Videosprechanlage erneut zu, sie wird dann automatisch von Ihrem alten Konto gelöscht. Wenn Sie die Videosprechanlage mit einem anderen Smartphone teilen möchten, erstellen Sie ein neues AvidsenHome-Konto auf dem Smartphone und verwenden Sie die Funktion "Teilen" in den Monitoreinstellungen der App.

## QVIDSEN H. TECHNISCHE UND GESETZLICHE INFORMATIO-NEN

#### 1 - TECHNISCHE DATEN

| MONITOR            |                                                                              |
|--------------------|------------------------------------------------------------------------------|
| Bildschirm         | 7 Zoll LCD-Farbbildschirm extraflach                                         |
| Videostandard      | PAL/NTSC                                                                     |
| Auflösung          | 800 x 480                                                                    |
| Stromversorgung    | Mittels Netzadapter 230 V AC 50 Hz/17 V DC 1,5 A (mitgeliefert)              |
| Schutz             | Schutz bei Kurzschluss und Umpolung                                          |
| Anschlüsse         | 2-Drähte                                                                     |
| Konnektivität:     | WLAN 802,11 b/g/n 2,4 GHz                                                    |
| Betriebsbereich    | Temperatur -20°C bis +50°C, Luftfeuchtigkeit bis 85 % ohne Konden-<br>sation |
| Anzahl Klingeltöne | 6                                                                            |
| Abmessungen        | 217 x 124 x 19 mm                                                            |

| TÜRSPRECHANLAGE     |                                    |
|---------------------|------------------------------------|
| Optischer Sensor    | CMOS 420 TVL                       |
| Objektiv            | Blickwinkel horizontal 100°        |
| Stromversorgung     | 13 V DC vom Monitor geliefert      |
| Maximaler Verbrauch | 200 mA                             |
| Helligkeit          | Min. 0 Lux                         |
| Nachtsicht          | Infrarot, Reichweite 50 cm bis 1 m |
| Schutzart           | IP44                               |
| Abmessungen         | 155 x 70 x 39 mm                   |

### E - TECHNISCHE UND GESETZLICHE INFORMATIONEN

#### 2 - GARANTIE

- Für dieses Gerät gilt ab Kaufdatum eine 3-jährige Garantie auf Teile und Reparatur. Es zwingend notwendig, dass Sie während der gesamten Garantiedauer einen Kaufnachweis aufbewahren.
- Die Elemente dieses Geräts dürfen nicht von Personen geöffnet oder repariert werden, die nicht der Firma Avidsen angehören.
- Jeglicher Eingriff am Gerät führt zum Erlöschen der Garantie.
- Das Netzadapterkabel darf nicht abgeschnitten oder verlängert werden. Anderenfalls erlischt die Garantie.

#### 3 - HILFE UND SUPPORT

- Trotz aller Sorgfalt, die wir bei der Konzeption unserer Produkte und der Verfassung dieser Bedienungsanleitung aufgewendet haben, kann es sein, dass Sie während der Installation Ihres Geräts auf Schwierigkeiten oder Fragen stoßen. In diesem Fall raten wir Ihnen dringend, unsere Spezialisten zu kontaktieren, die Sie gerne beraten.
- Sollten bei der Installation oder der Verwendung in den Tagen danach Funktionsstörungen auftreten, ist es zwingend erforderlich, dass Sie uns kontaktieren, während Sie das Gerät vor sich haben. So können unsere Techniker die Ursache des Problems diagnostizieren, denn dieses ist wahrscheinlich auf eine falsche Einstellung oder eine nicht ordnungsgemäße Installation zurückzuführen.

Sie erreichen unsere Kundendienst-Techniker unter:

#### 0 892 701 369 Service 0,35 € / min + prix appel

Montag bis Freitag von 9:00 bis 12:00 Uhr und von

14:00 bis 18:00 Uhr.

#### 4 - GERÄTEUMTAUSCH – KUNDENDIENST

Trotz aller Sorgfalt, die wir bei der Konzeption und Herstellung Ihres Geräts aufgewendet haben, kann es erforderlich sein, dass Sie Ihr Gerät für eine Reparatur in unserer Werkstatt an den Kundendienst zurückschicken. Sie können den Bearbeitungsstand auf unserer Website unter der folgenden Adresse abfragen:

http://sav.avidsen.com

Avidsen verpflichtet sich, für die Dauer der Gewährleistungsfrist Ersatzteile für dieses Produkt auf Lager zu halten.

#### 5. EU-KONFORMITÄTSERKLÄRUNG

Avidsen erklärt auf eigene Verantwortung, dass das nachfolgende Gerät:

2 Draht-Videosprechanlage Elia Smart mit der Art.-Nr. 112292 der Richtlinie RED 2014/53/EU entspricht und die Konformität in Anwendung der geltenden Normen bewertet wurde:

- EN 62368-1:2020+A11:2020
- EN 55032:2015+A1:2020+A11:2020
- EN 55035:2017+A11:2020
- EN 61000-3-2:2019+A1:2021
- EN 61000-3-3:2013+A1:2019+A2:2021
- EN 301489-1 V2.2.3(2019-11)
- EN 301489-17 V3.25(2022-08
- EN 300328 V2.2.2(2019-07)
- EN 62311:2020

Tours, den 02.08.2023 Alexandre Chaverot, Präsident

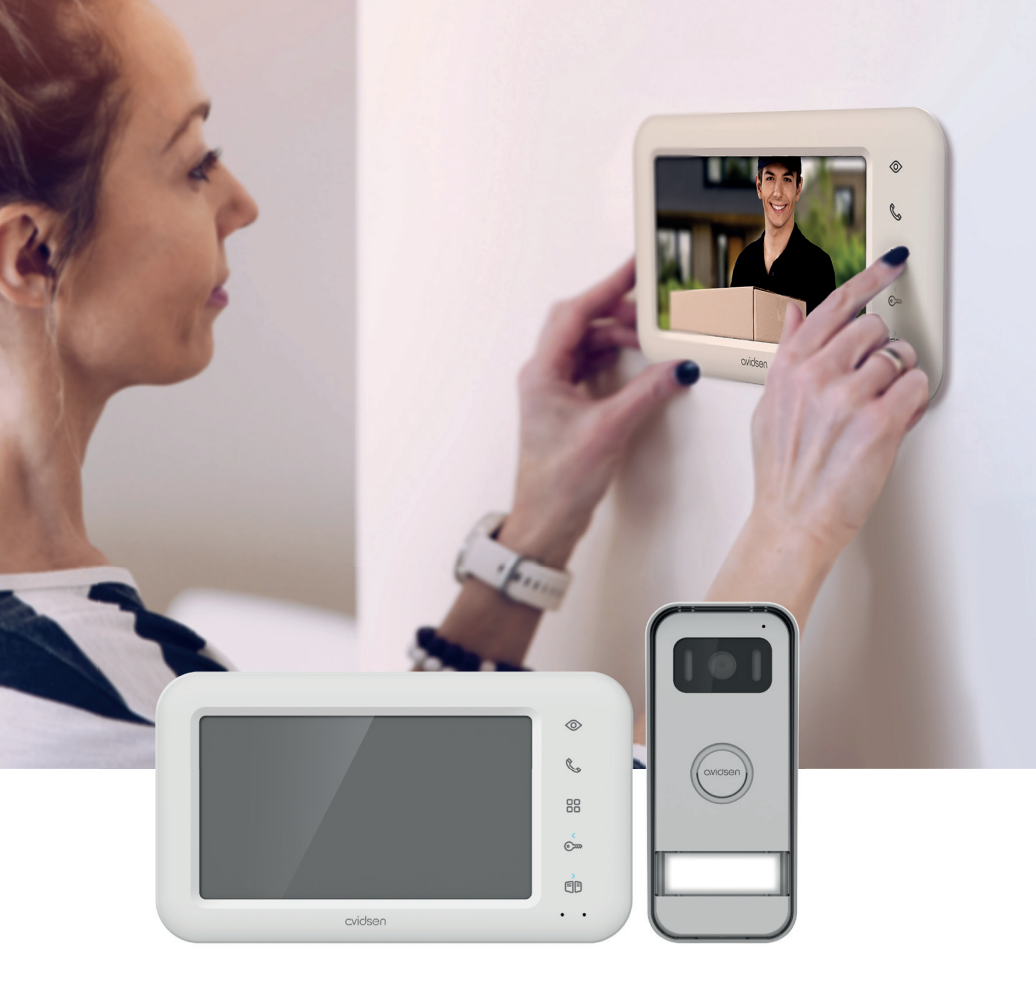

# 

Avidsen 19 avenue Marcel Dassault - ZAC des Deux Lions F-37200 Tours - Frankreich

Fotografien und Illustrationen vertraglich nicht bindend/©AdobeStock.com/© Avidsen France 2023